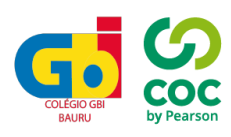

## **ORIENTAÇÕES DO PORTAL**

Passo a passo para acessar o portal do aluno/responsável

## Acesso através do app Portal de Notas

1- Acesse o app store em seu celular e faça o download do app PORTAL DE NOTAS

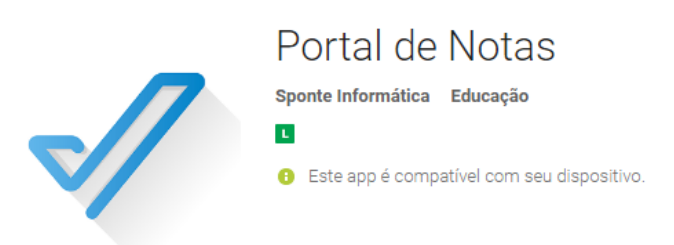

2- Complete os campos com o login correspondente (aluno ou responsável)

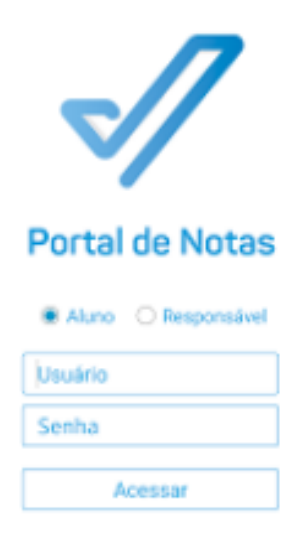

3- Nesta área inicial, é possível visualizar as opções do portal. Novas notificações são facilmente identificadas.

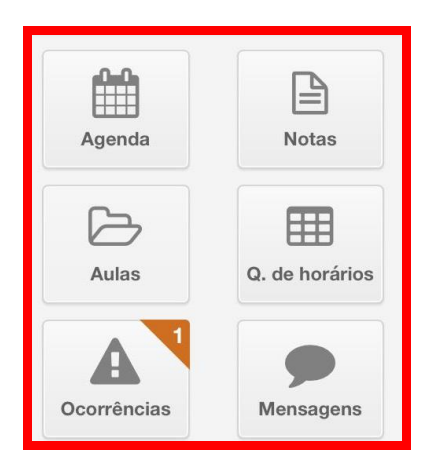

4- Clicando no ícone de perfil, é possível acessar os comunicados gerais do Colégio

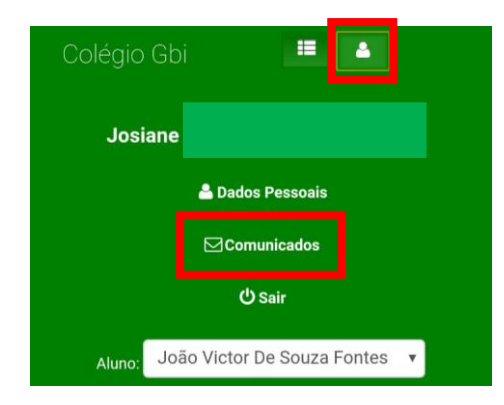

5- Clicando no ícone de menu ao lado do perfil, é possível acessar as notas parciais do aluno

| ☑ Resultados              | E A<br>COLEGIO GBI<br>BAURU<br>Home                        |
|---------------------------|------------------------------------------------------------|
| Turma:<br>1º Série A -E   | <ul> <li>Resultados -</li> <li>Notas Parciais</li> </ul>   |
| Disciplina:<br>Biologia 1 | <ul><li>Notas Finais</li><li>Faltas</li></ul>              |
| Período:<br>1º Trimestre  | <ul> <li>Histórico de Notas</li> <li>Estudante </li> </ul> |
|                           | Financeiro                                                 |

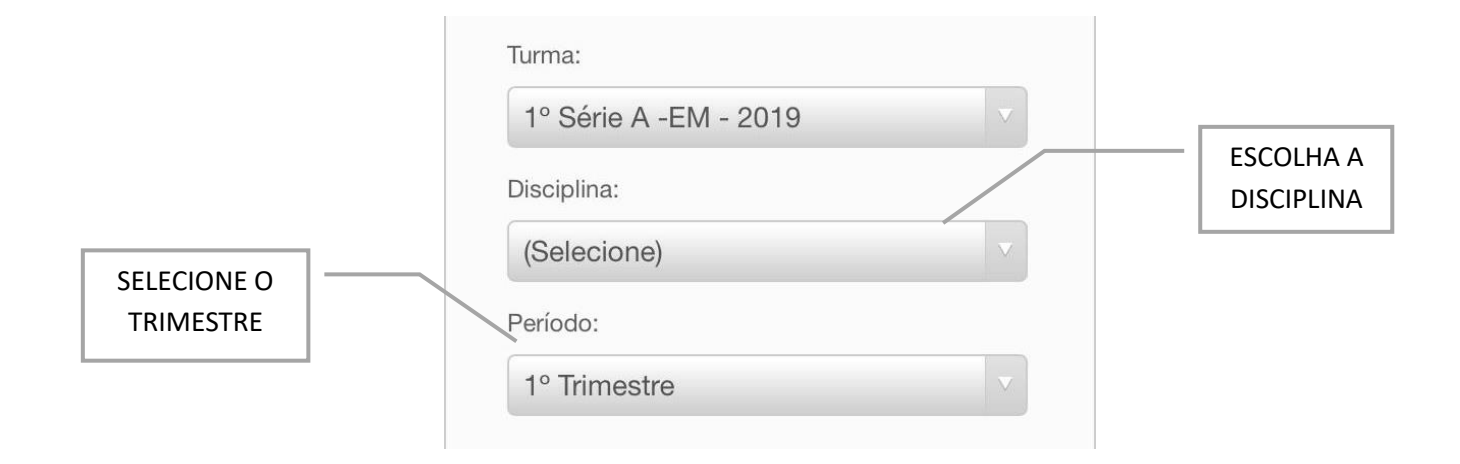

6- Em caso de irmãos, o responsável pode trocar o aluno com um clique, sem precisar sair do aplicativo.

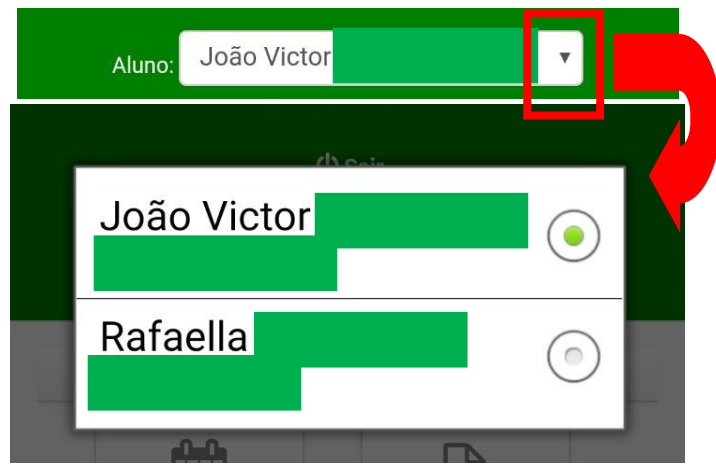

## Ferramentas de navegação

| Notas                        | Acompanhar as notas do(a) aluno(a) no<br>decorrer do trimestre                                                                                                    |
|------------------------------|----------------------------------------------------------------------------------------------------|
| Q. de horários               | Consultar a grade de horário das aulas<br>(Ferramenta exclusiva do usuário<br>ALUNO).                                                                                          |
| Ocorrências                  | Acompanhamento de tarefas não<br>feitas                                                                                                    |
| <b>P</b><br>Fóruns e Recados | Participar de debates educativos com o<br>professor e a turma                                                                                                    |
| Mensagens                    | Permite que o aluno/ responsável<br>envie mensagens diretamente para a<br>coordenadora para agendar<br>atendimento ou tirar alguma dúvida                                      |
| Serviços                     | Solicitar serviços da secretaria<br><b>(não disponível)</b>                                                                                                    |
| Financeiro                   | Acompanhar o pagamento das<br>mensalidades e dos livros, pode-se<br>verificar a aba FINANCEIRO<br><mark>(Ferramenta exclusiva do usuário</mark><br><mark>RESPONSÁVEL</mark> ). |

## Acesso através do portal web

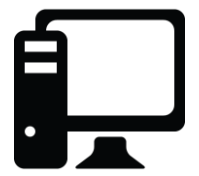

1- Abra o navegador e acesse <u>www.portal.sponteeducacional.net.br/gbi</u>

| Login                                                                                 |  |
|---------------------------------------------------------------------------------------|--|
| O Aluno O Responsável                                                                 |  |
| L/suário                                                                              |  |
| a Senha                                                                               |  |
| Entrar                                                                                |  |
| Colégio Gbi<br>Rua Sebastião<br>Pregnolato<br>(14) 3203-8488<br>gbi@colegiogbi.com.br |  |
| Novo Aluno? Matricule-se                                                              |  |

Nesta plataforma, o login não precisa constar o "@gbi" ao final